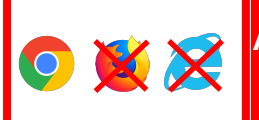

Attention à bien utiliser bien le navigateur Google Chrome, l'application X-Map ne fonctionne pas sur les navigateurs Internet Explorer et Mozilla Firefox.

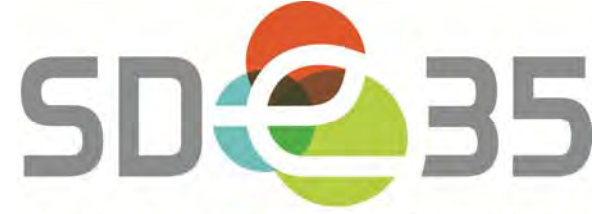

ACTEUR PUBLIC DES ÉNERGIES

Maintenance de l'éclairage public

Didacticiel pour utilisation de la cartographie

1 - Page d'accueil

| Cartographie            | Patrimoine              | Interventions           |
|-------------------------|-------------------------|-------------------------|
|                         |                         | 2417                    |
| Accès aux communes      | Accès au patrimoine     | Accès aux interventions |
| Acceder a l'application | Accéder à l'application | Arcèder à l'application |

# 2 - Identification

|                                                                                                    | a — 171 x |
|----------------------------------------------------------------------------------------------------|-----------|
| ← → C () Non securisé   www.ep.sde35.fr/kyec//mmap/                                                                                      | or ★ 🗄    |
| 🔢 Applications 🗅 LED Bance Solative E Scallor FR - Not now 🗅 WebVildelance 🗅 PREFNOD_SYRCL - N 🐁 Deducation parmers 🐌 XMaps : Connection |           |
| X'Map Cartographie     Cannexion     Indiana        Retire connect!      Fourier SIRP*                                                   |           |

### 3 - Affichage

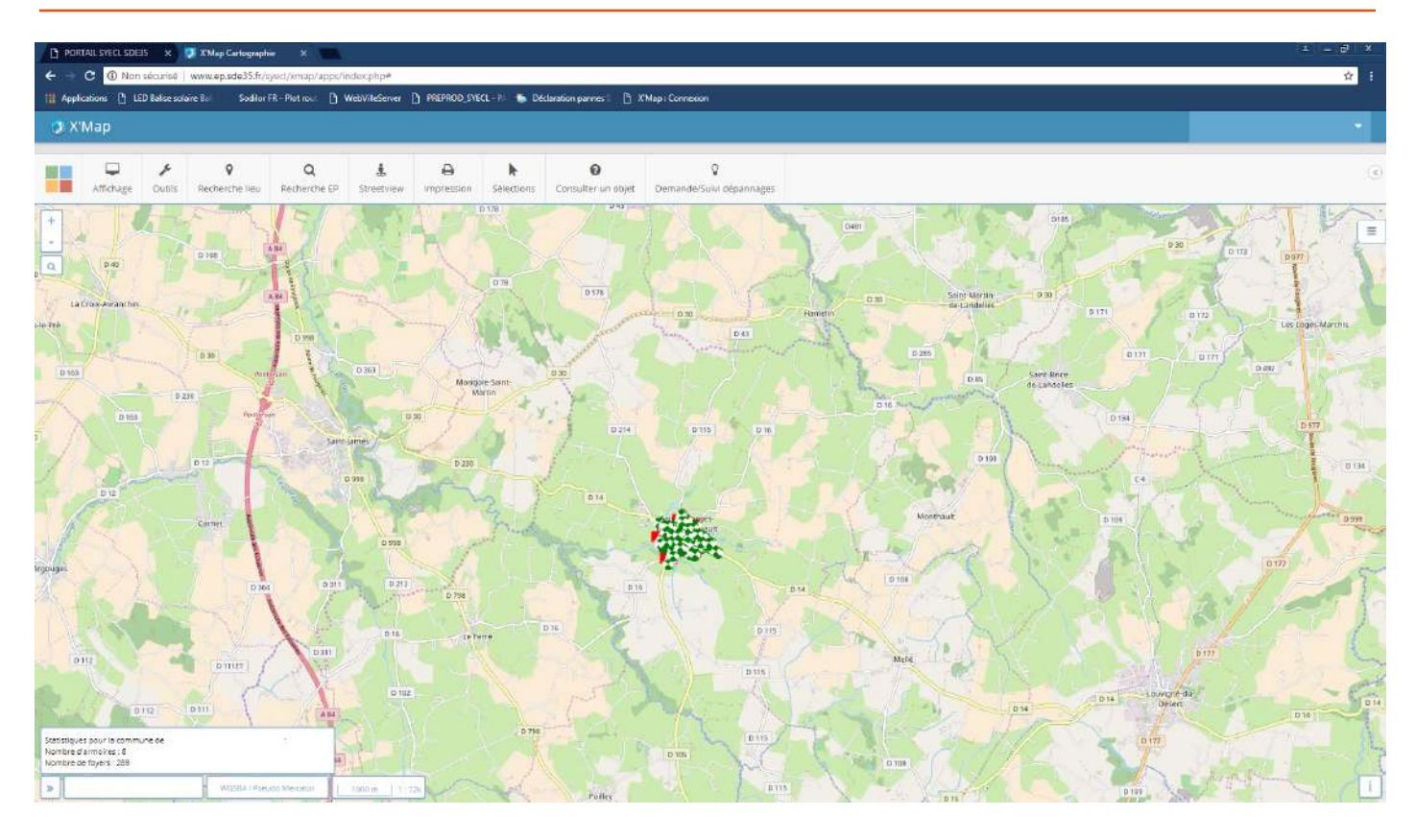

En zoomant, vous distinguez les points lumineux, les armoires et le cadastre :

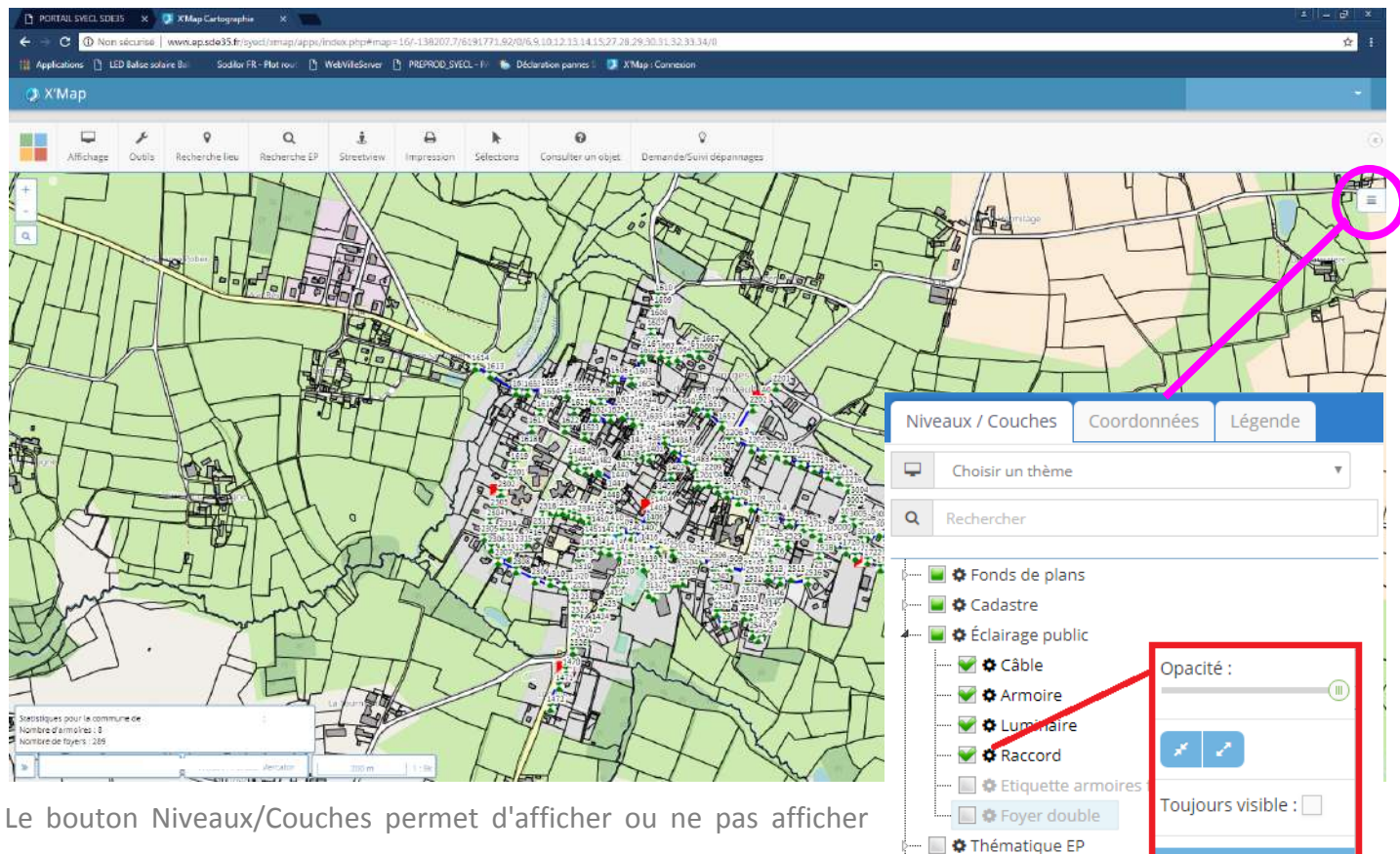

💓 🏟 EP 200

Le bouton Niveaux/Couches permet d'afficher ou ne pas afficher les différentes couches mises à disposition. En cliquant sur l'icône engrenage on peut décider de l'opacité d'une couche avec le curseur et de sa visibilité quelque soit le zoom en cochant la case "Toujours visible".

## 4 - Outils

#### **†** Itinéraires

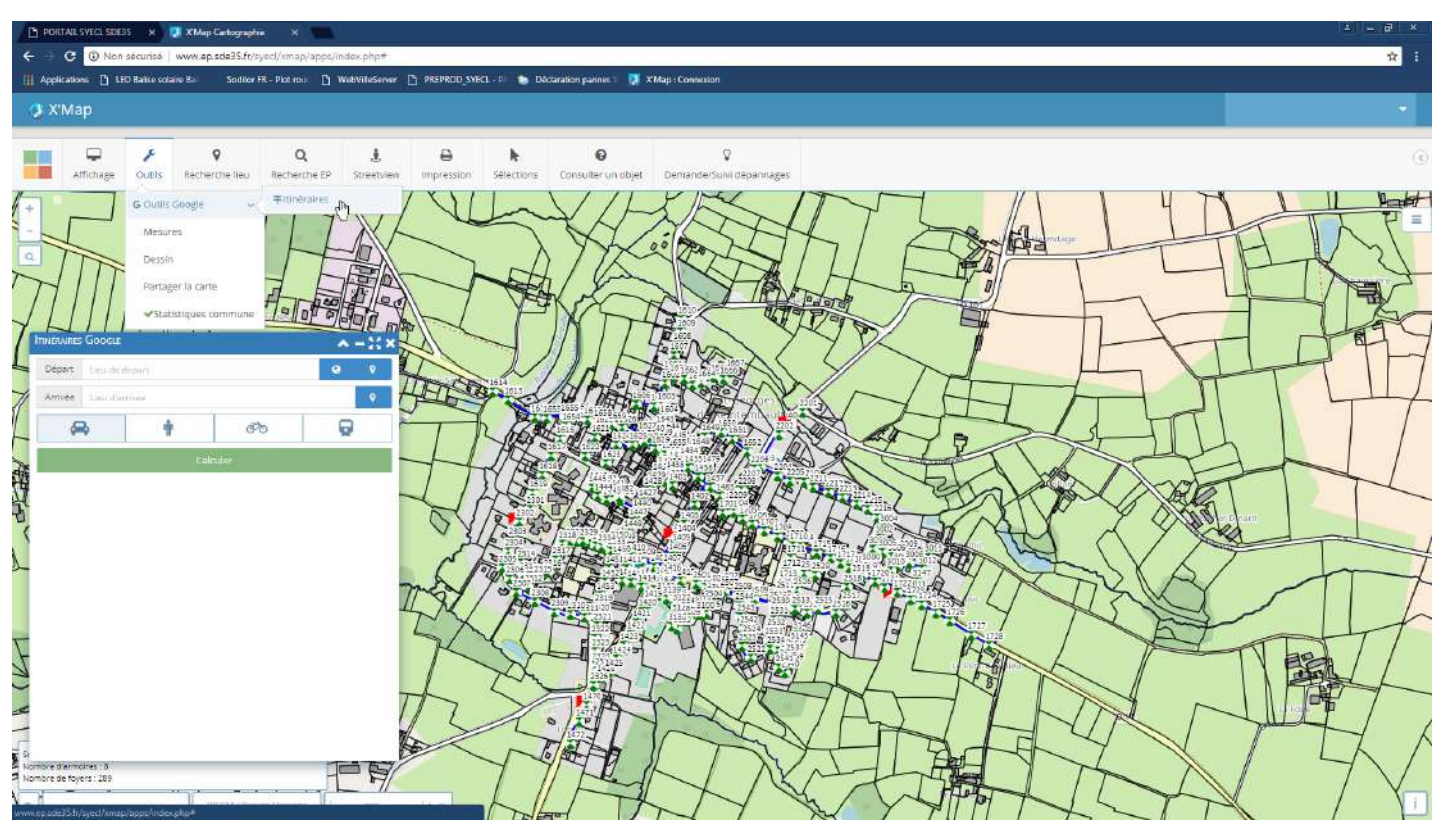

- Permet de se localiser, pour mettre ce lieu comme départ. Attention, cette fonctionnalité de localisation de l'utilisateur n'est disponible que si le site est en https.
  - Permet de saisir directement sur la carte le lieu de départ. Xmap remplit alors automatiquement l'adresse correspondante dans le champ Départ ou Arrivée.

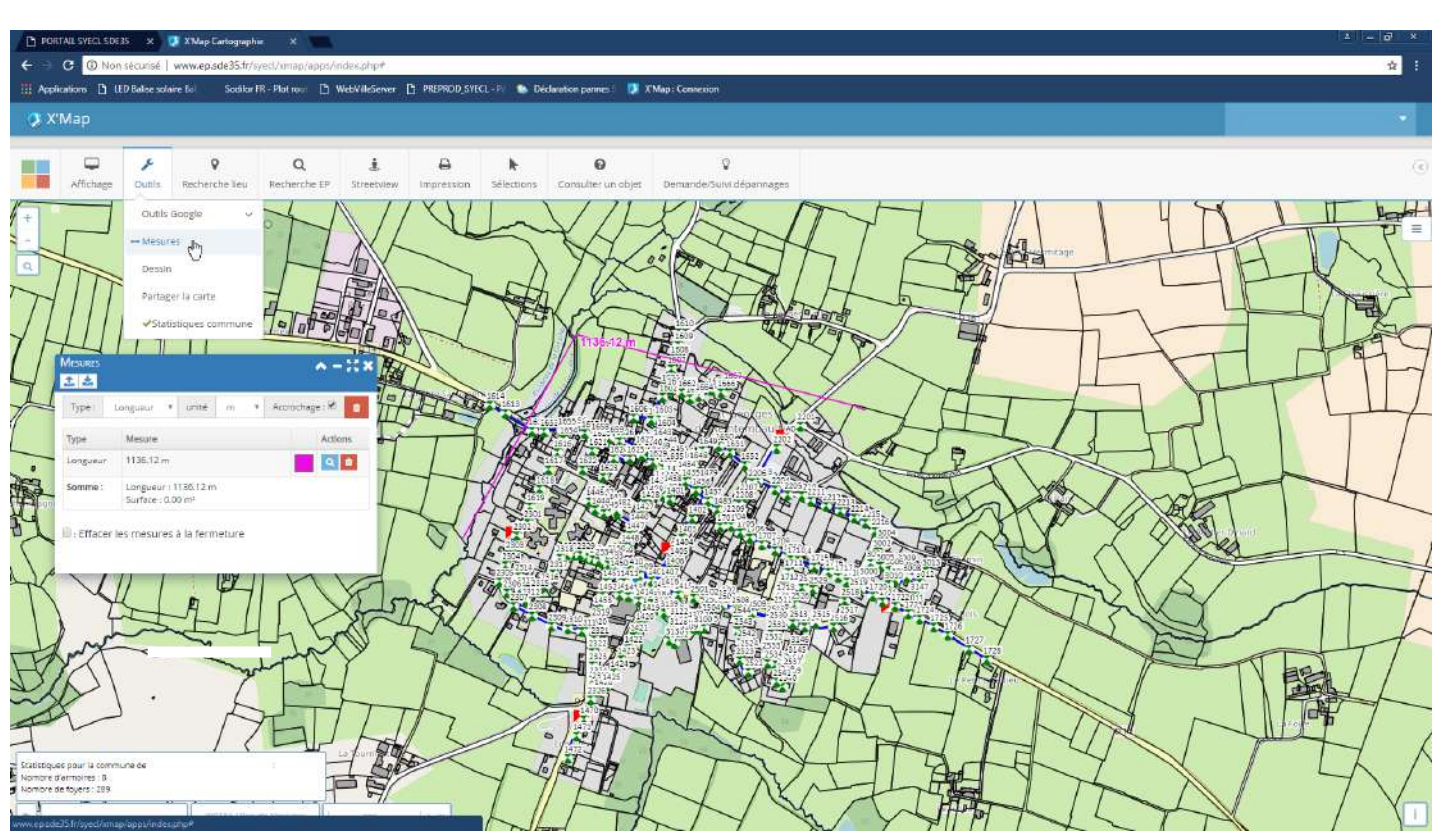

L'outil mesures permet de mesurer des distances et des aires avec possibilité de changer de couleur et de supprimer les mesures pour qu'elles n'apparaissent plus sur le fond de plan si besoin.

#### → Mesures

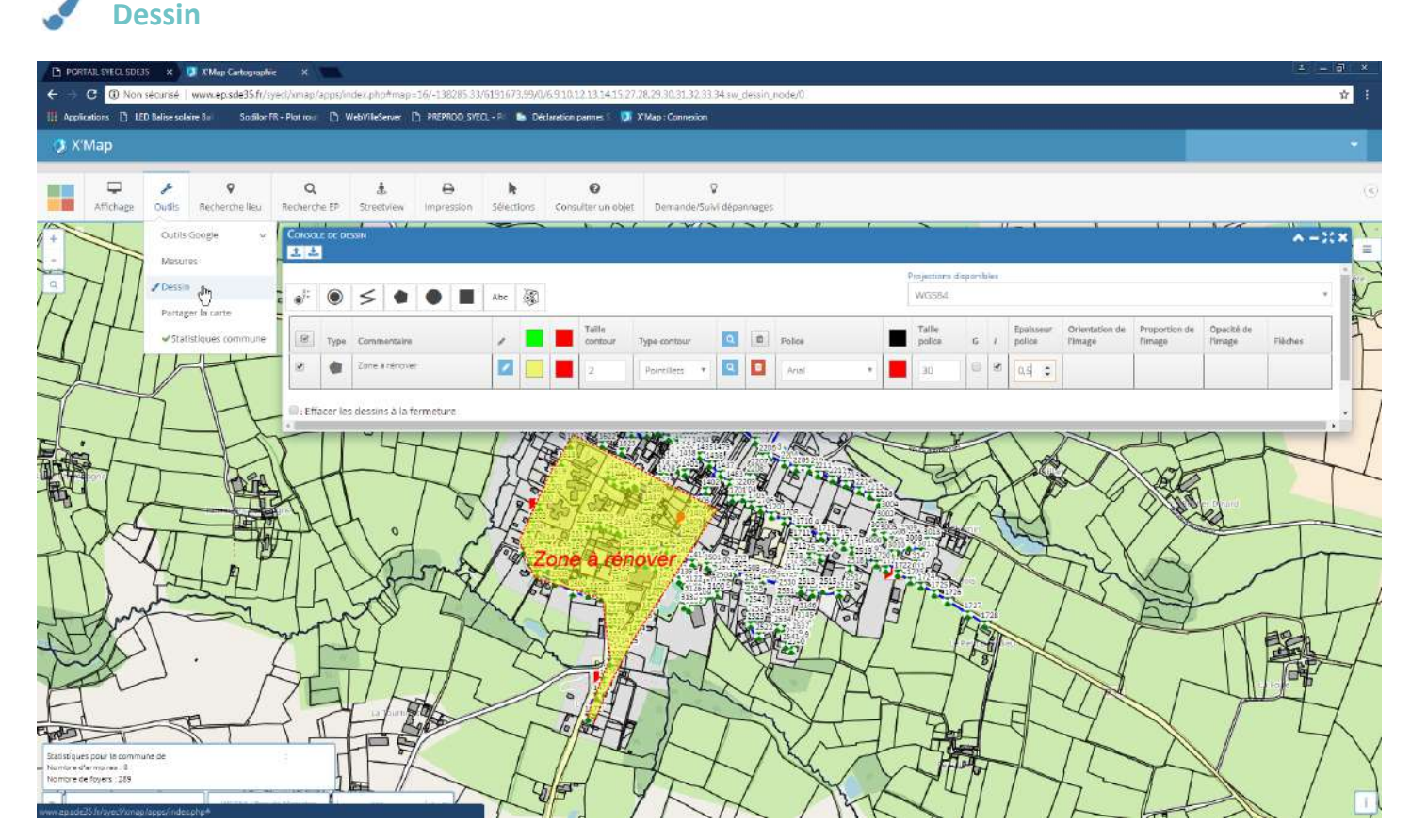

L'outil dessin permet de réaliser des dessins temporaires sur le fond de plan (points, lignes, polygones, cercles, rectangles et annotations), d'en modifier la couleur, de les supprimer si besoin, etc...

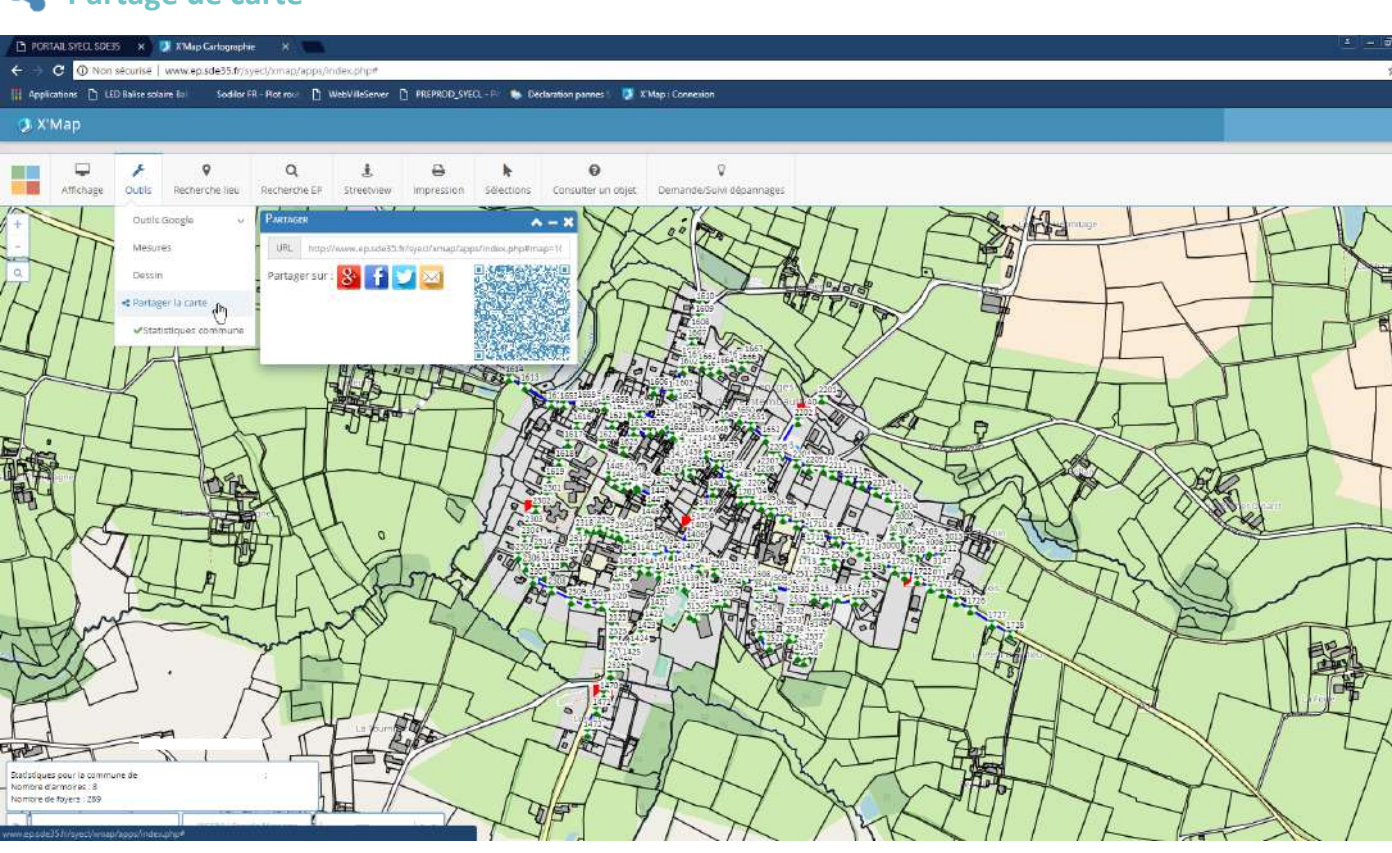

**C** Partage de carte

L'outil partager la carte permet de mettre à disposition un lien qu'on peut envoyer pour partager la carte visualisée à ce moment. On peut aussi cliquer directement sur l'une des icônes pour les réseaux sociaux proposés.

# **Q** Recherche lieu

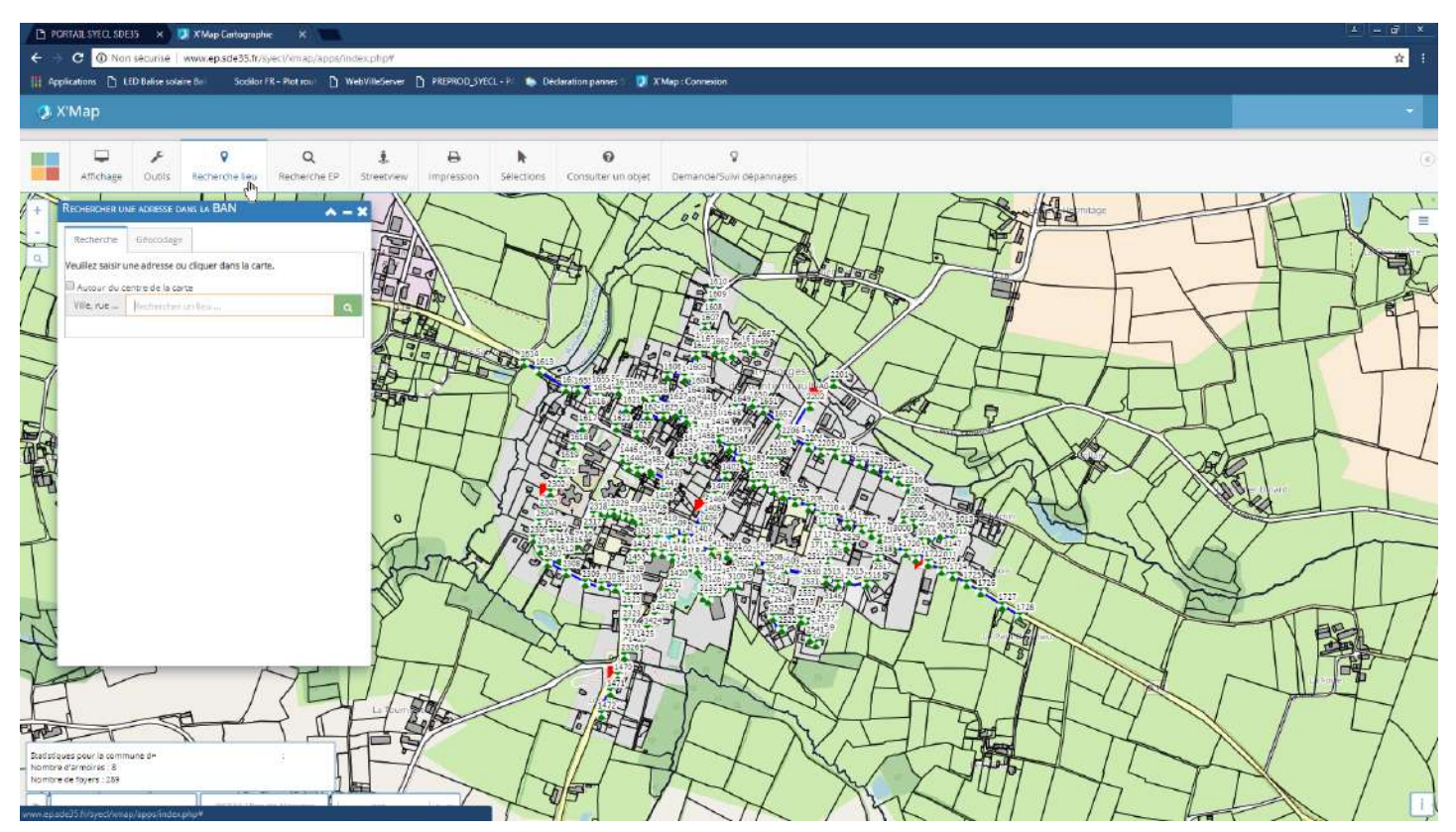

L'outil recherche lieu permet de saisir une adresse, vers laquelle la carte va zoomer. Il s'agit d'une fonctionnalité utilisant la base adresse nationale.

# LED Balise solaire Ba Sodilor FR - Plot rou 📋 WebVileServer 🗅 PREPROD\_SVECL - P 🍆 Déclaration pannes 🛛 🗾 XMap : Com Affichage ۶ Outils 9 Q £ 0 k 0 V 1 -11 × Layert Lun Communes : Q Identifiant:

# **Q** Recherche EP

L'outil recherche EP permet de faire une recherche d'objets basée uniquement sur **leur code** (Exemples : candélabre n°0020, armoire n° A10, etc...)

Attention, le code d'un candélabre aura toujours 4 caractères (1=0001, 10=0010, 100=0100)

# **!** Streetview

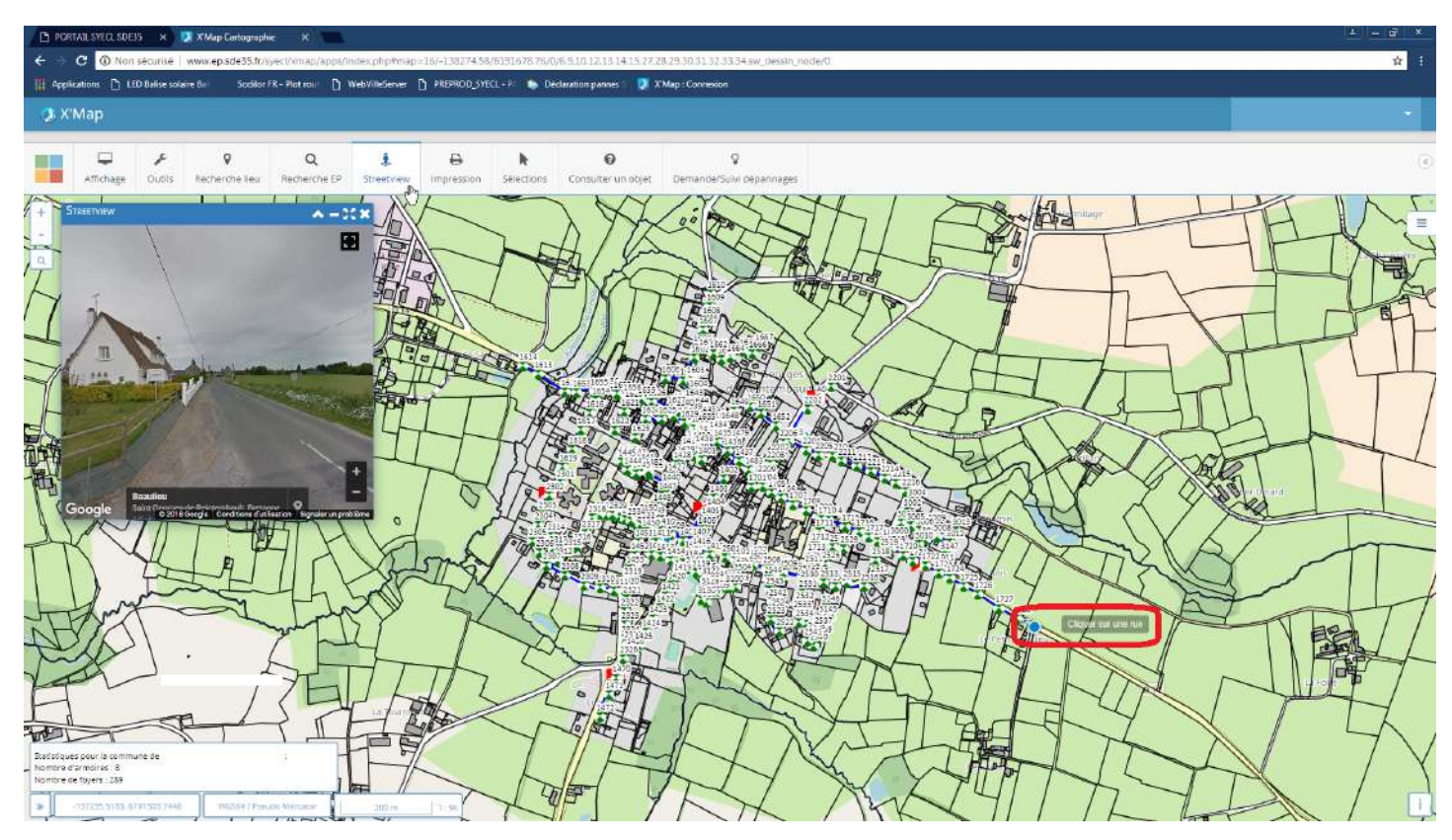

Une fois l'outil activé, il faut cliquer sur un lieu précis dans une rue afin de faire apparaître une fenêtre présentant Streetview. On peut se déplacer dans la fenêtre ; de la même façon, le point bleu et sa flèche directionnelle se déplacent en même temps.

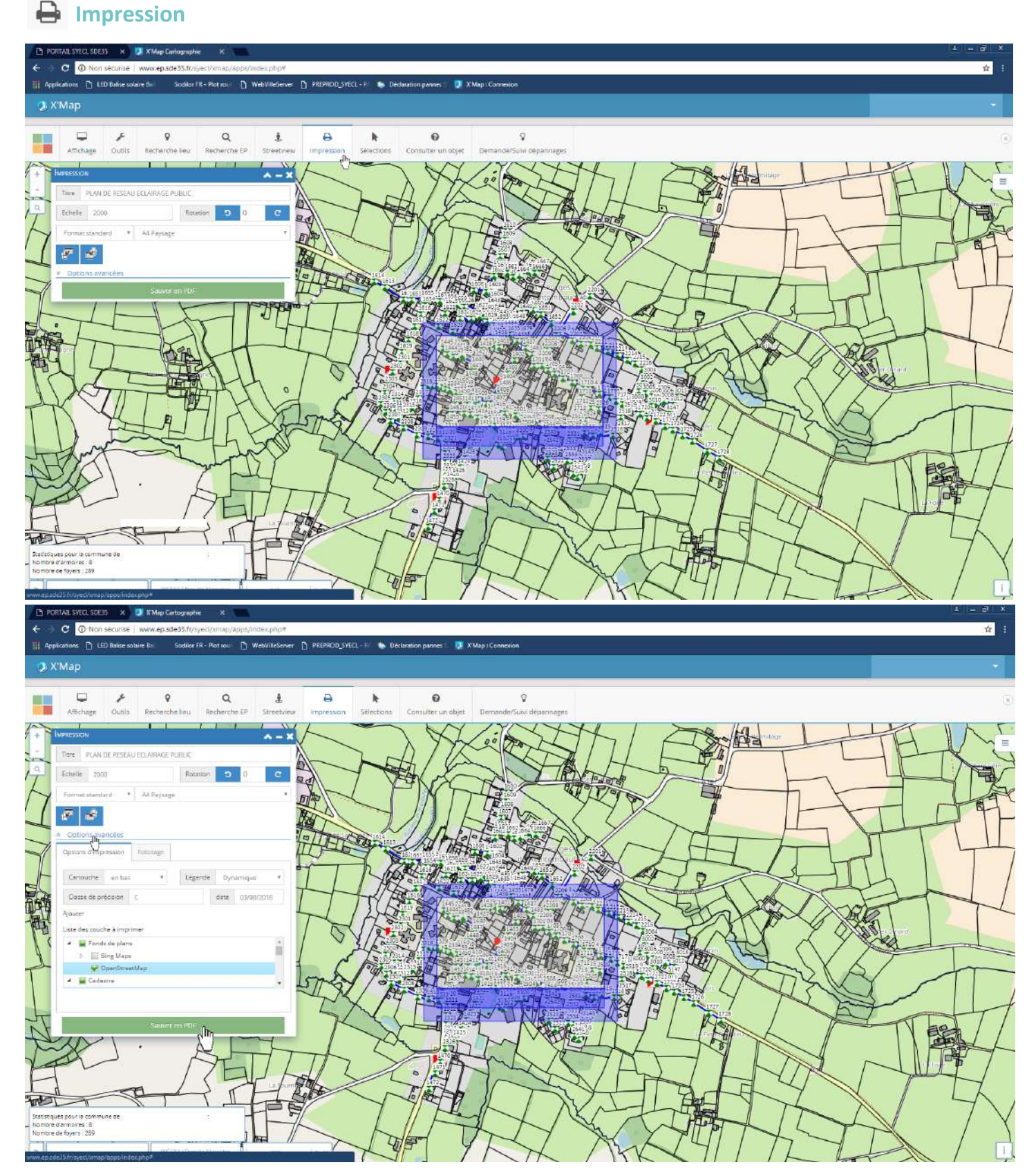

L'outil impression permet de faire une mise en page de la carte avec titre, légende, etc... pour une impression PDF. Le cadre bleu correspond à l'emprise de l'impression, il s'adapte en temps réel en fonction des paramètres choisis dans la boîte de dialogue (échelle, rotation, etc...). Il peut être déplacé à la souris à l'aide d'un cliqué-glissé. Les options avancées permettent d'affiner la mise en page et de réaliser des foliotages.

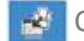

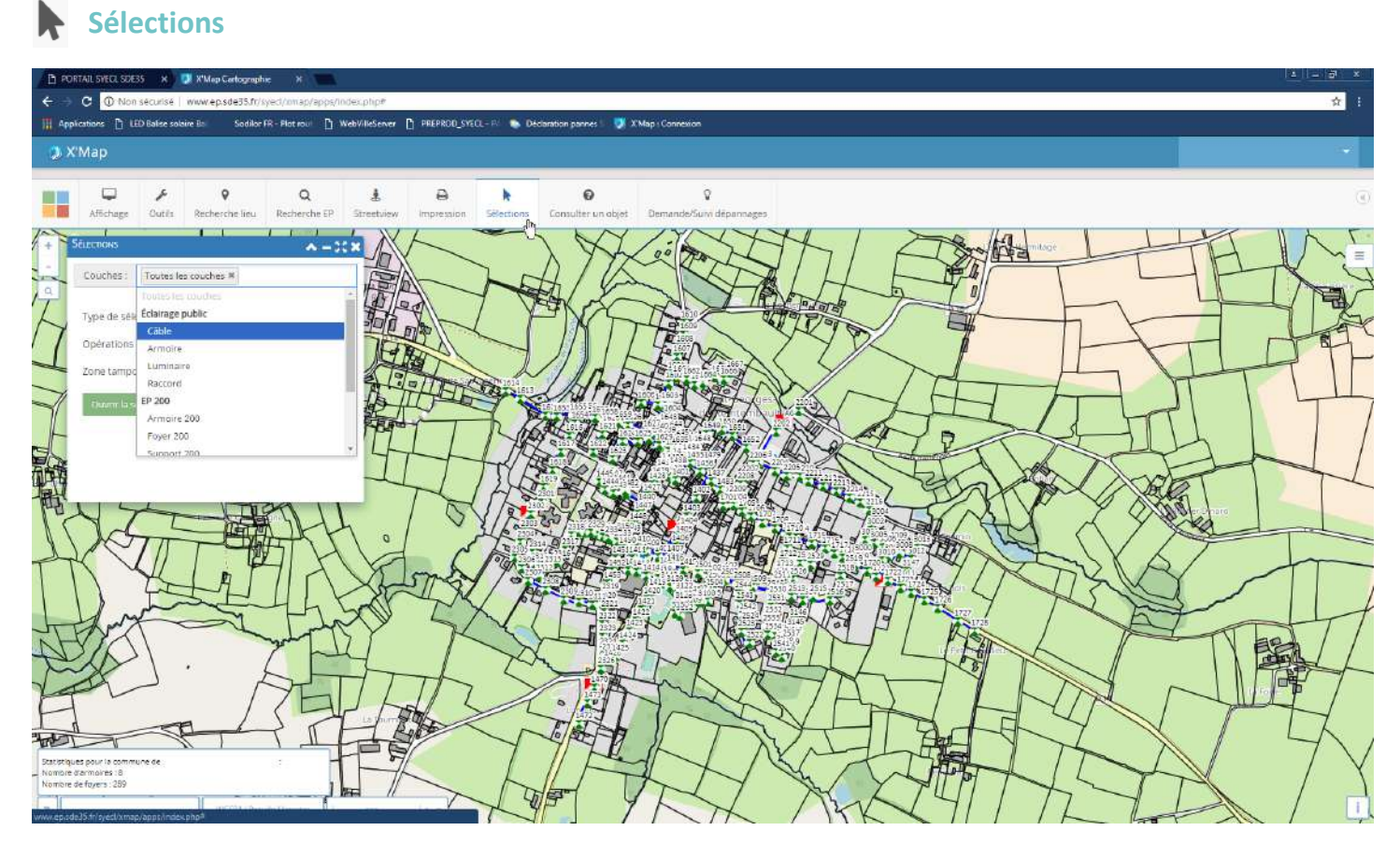

L'outil sélection permet de visualier les informations de plusieurs couches de matériels en même temps ou au contraire seulement certaines couches. Il suffit pour ça de sélectionner les couches que l'on souhaite visualiser.

# Consulter un objet

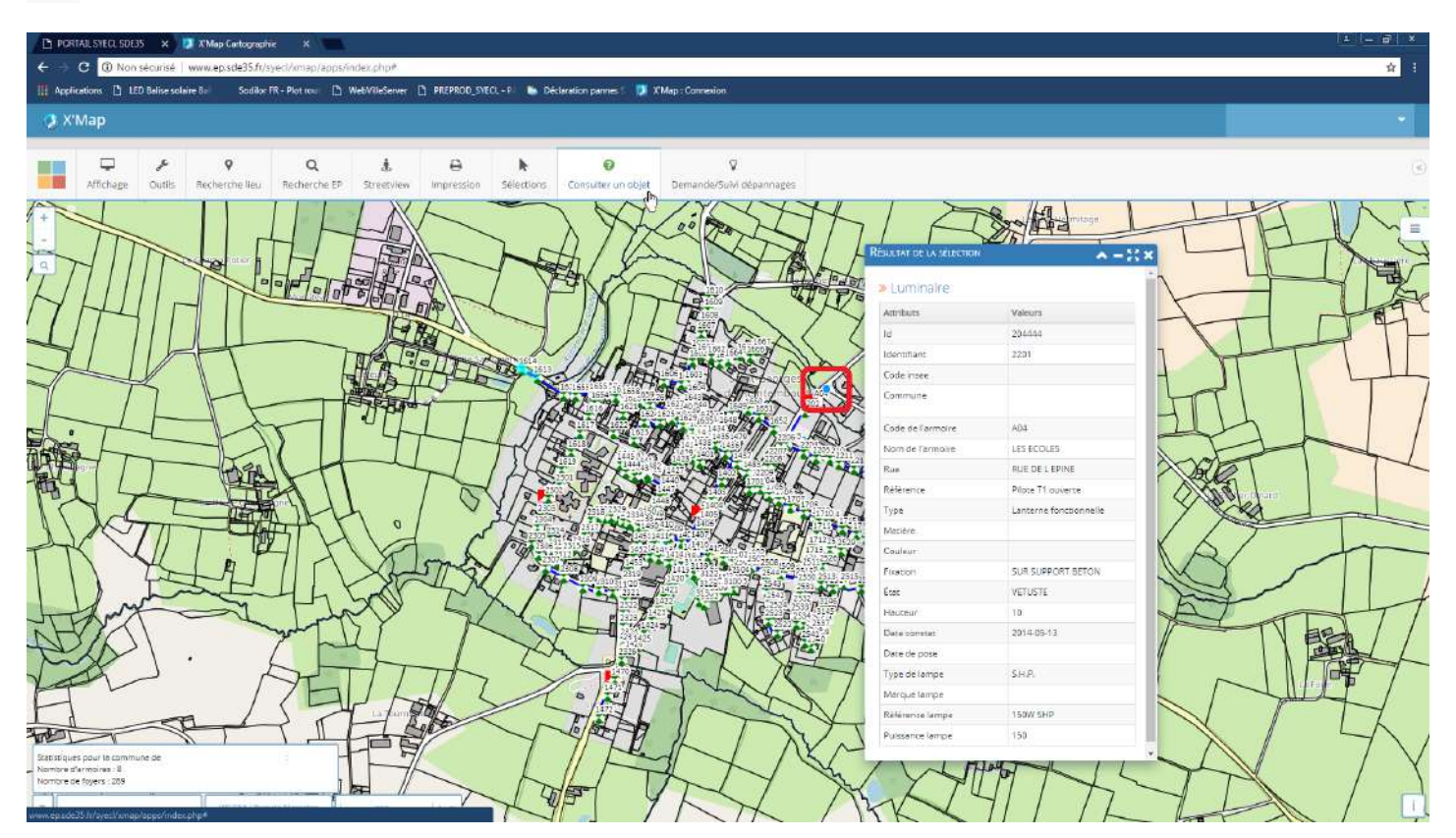

La consultation permet d'avoir accès, en sélectionnant un candélabre, un câble ou une armoire, aux informations relatives au matériel sélectionné.

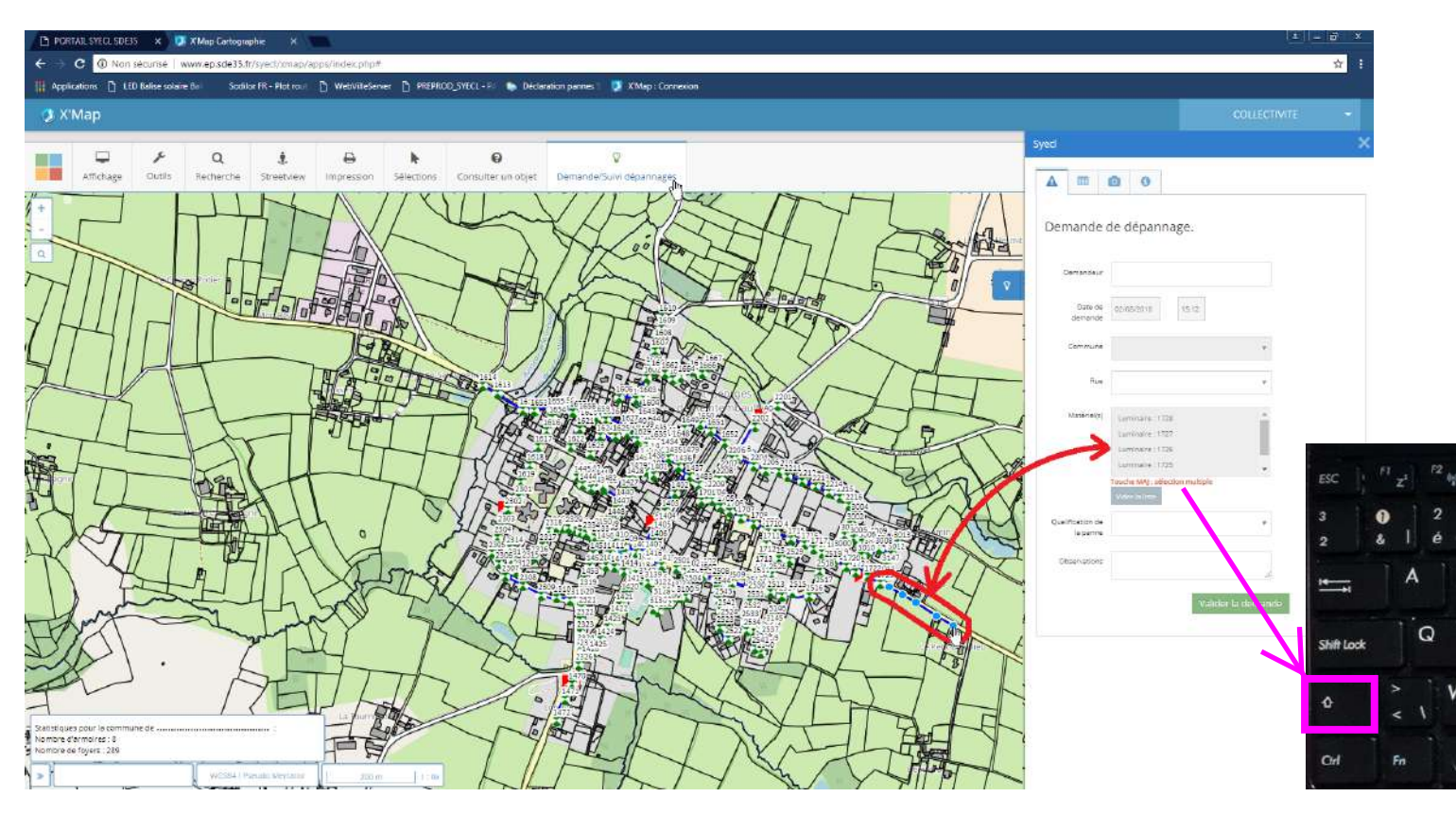

Cliquez sur Demande/Suivi dépannages, renseignez ensuite vos coordonnées dans la case "Demandeur". Sélectionnez l'élément à dépanner à l'aide du clic gauche. S'il y en a plusieurs à dépanner, <u>restez appuyé sur la touche MAJ de votre clavier puis cliquez sur chacun d'entre eux</u>, vous voyez alors au fur et à mesure la liste du ou des matériel(s) dans la fenêtre. Choisissez ensuite la qualification de la panne, 4 cas de figure : *1 lampe en panne, plusieurs lampes en panne, quartier en panne, support accidenté*\*.

# Donnez un maximum d'informations dans le pavé observations, cela facilite le travail de l'entreprise chargée d'intervenir.

Après vérification des informations il faut "valider la demande", apparaît alors cette fenêtre :

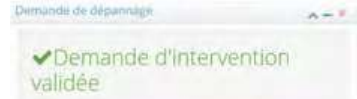

La validation de la demande génère un mail récapitulatif qui est envoyé à vous, à l'entreprise et au SDE35 (voir mail type ci-dessous)

Dans le cas d'un accident vous pouvez compléter votre demande par un appel auprès de l'entreprise chargée de la maintenance de l'éclairage public sur votre secteur.

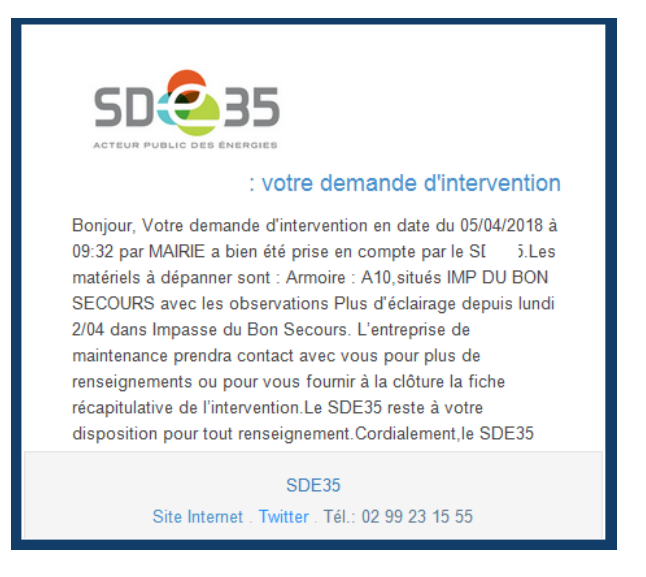

#### **Balance Suivi des dépannages**

| D                 | PORTAIL SYECL SDESS                         | 🗙 🚺 X Mep Ge        | rtographie x 🖷          |                |                  |             |                         |                       |        |                   |      |                  |         |        |                    |                                         |                       | jl x |
|-------------------|---------------------------------------------|---------------------|-------------------------|----------------|------------------|-------------|-------------------------|-----------------------|--------|-------------------|------|------------------|---------|--------|--------------------|-----------------------------------------|-----------------------|------|
| +                 | C      Non se                               | icurisë   www.ep.sd | le35.fr/s/ecl/xmap/ap   | sps/index.php# |                  |             |                         |                       |        |                   |      |                  |         |        |                    |                                         |                       | ☆ :  |
| 111 4             | oplications 🗋 LED                           | Balise solaire Bil  | Sodiler FR - Plot roat  | 🗋 WebVilleServ | er 🗋 PREPROD     | D_SYECL - H | S Déclaration par       | nnes 💷 👰 X'Map i Coni | rexion |                   |      |                  |         |        |                    |                                         |                       |      |
| 0                 | X'Map                                       |                     |                         |                |                  |             |                         |                       |        |                   |      |                  |         |        |                    |                                         |                       |      |
|                   |                                             |                     |                         |                |                  |             |                         |                       |        |                   |      |                  |         | Syect  |                    |                                         |                       |      |
|                   |                                             | ≡ ۶                 | 8                       | ۹              | \$               | 0           | k                       | 0                     |        | \$                |      |                  |         |        | _                  |                                         |                       |      |
|                   | Attichage                                   | Couche Dutils       | Recherche el.A.N        | Recherche      | Streetvew        | Impress     | on Selections           | Consulter un objet    |        | -Suvi deparinages |      |                  | -tr     | A      | ∎ <sub>(b)</sub> 🕋 | 0                                       |                       |      |
| +                 | SUM DES DÉPARING                            | 685                 |                         |                |                  |             |                         |                       |        |                   |      | <b>∧</b> -:      | C ×     | Visual | isez la liste      | e des dépa                              | innages               |      |
| -                 | Filtrer Tous                                | h                   | *                       |                |                  |             |                         |                       |        |                   |      |                  |         |        |                    | 1.0000000000000000000000000000000000000 | 5/17/2 <b>9</b> /22/2 |      |
| a                 | Exa Tous<br>En tour                         | (A)                 |                         |                |                  |             |                         |                       |        |                   |      |                  |         |        |                    |                                         |                       |      |
|                   | Annuião<br>Conurês                          |                     |                         |                |                  |             |                         |                       |        |                   |      | Recher           | cher: 8 |        |                    |                                         |                       |      |
|                   | Non ma<br>Devis er                          | clárés<br>Cours     |                         |                |                  |             | 201105                  |                       |        | 1                 |      | 120010000000     |         | 1      |                    |                                         |                       |      |
| -                 | Reclienting                                 | commune             |                         | type           | echer            |             | Performance Performance | Bate demande          |        | Redenter          |      | Rechercher       |         |        |                    |                                         |                       |      |
| T                 | EP:16.271.1                                 | Commune             |                         | Entret         | sen préventif    |             | Entreprise              | 03/05/2016            |        | 30/05/2016        |      |                  |         |        |                    |                                         |                       |      |
| X                 | DA.15.271.2                                 | Commune             |                         | Dépar          | nage acceléré    |             | Entreprise              | 29/09/2015            |        | 30/09/2015        |      |                  | -       |        |                    |                                         |                       |      |
| 11                | DA.15271.1                                  | Commune             |                         | Dépar          | nage accéléré    |             | Entreprise              | 20/05/2015            |        | 21/05/2015        |      |                  |         |        |                    |                                         |                       |      |
| 22                | DN.15.271.2                                 | Commune             |                         | Déper          | mage normal      |             | Entreprise              | 19/05/2015            |        | 22/05/2015        |      |                  |         |        |                    |                                         |                       |      |
| 41                | 10,15,271,1                                 | Commune             |                         | Interv         | ention d'urgence |             | Entreprise              | 28/04/2015            |        | 28/04/2015        |      |                  |         |        |                    |                                         |                       |      |
| 41                | DN.15.271.1                                 | Commune             |                         | Dépar          | mage normal      |             | Entreprise              | 06/04/2015            |        | 07/04/2015        |      |                  |         |        |                    |                                         |                       |      |
| 11                | EP.35.271.1                                 | Commune             |                         | Entret         | ien préventif    |             | Entreprise              | 01/01/2015            |        | 10/05/2015        |      |                  | 1       |        |                    |                                         |                       |      |
| T                 | CDI.15.271.1                                | Commune             |                         | Comp           | lément de dossie | leizni is   | Entreprise              | 01/01/2015            |        | 10/06/2015        |      |                  | -       |        |                    |                                         |                       |      |
| man               | 2014_900313                                 | Commune             |                         | Dépar          | nage normal      |             | Entroprise              | 26/09/2014            |        | 29/09/2014        |      |                  | 7       |        |                    |                                         |                       |      |
| 6                 | DN.16.271.1                                 | Commune             |                         | Dépar          | nage normal      |             | Entreprise              | 09/05/2016            |        | 24/05/2016        |      |                  | N       |        |                    |                                         |                       |      |
| 7                 | Affichage 1 à 10 s                          | ur 40               |                         |                |                  |             |                         |                       |        |                   |      |                  | 1       | 1      |                    |                                         |                       |      |
| $\langle \rangle$ | Contraction in the costs                    |                     |                         |                |                  |             |                         |                       |        | Précéd            | শন 1 | 2 3 4 50         | UNT THE |        |                    |                                         |                       |      |
| T                 |                                             |                     |                         |                |                  |             |                         |                       |        |                   |      |                  | 1       |        |                    |                                         |                       |      |
| .+                | 111-                                        | -71                 | 11                      | IN             | 1                | X           | 14                      | (Jal                  | HIN    |                   | 1    | 12               | 1       |        |                    |                                         |                       |      |
| -1                |                                             | 1                   | (4                      | 5 in frank     | the >            | ~           |                         |                       | L      | NL.               | H    | $ \rightarrow I$ | H       | 1      |                    |                                         |                       |      |
| Nomi              | oques pour le commune<br>pre d'armoires : 5 | : de                |                         | 16             | geo a            | $\searrow$  | CART                    | PA IL                 |        | XVII              | -11  | ANT -            | A       | 2      |                    |                                         |                       |      |
| - Home            | a e de royers : 289                         | 1                   |                         | n H            |                  | 1           | IF                      | and -                 | 41     | "A                | t    | THE              | -       |        |                    |                                         |                       |      |
| 2                 | ~                                           | L was               | see restants thereafter | 200 m          | 1.04             | T           | The                     | Th                    | 17     | X                 | Y    | AIM              |         |        |                    |                                         |                       |      |

L'onglet suivi des dépannages vous permet d'avoir le listing de toutes les interventions réalisées sur votre commune. Vous pouvez affinez cette liste à l'aide du filtre en haut à gauche. Vous pouvez également réaliser un export Excel de la liste en cliquant sur le bouton vert "Exporter au format CSV".

En cas de besoin, n'hésitez pas à **contacter le service éclairage du SDE35** :

Adrien BISEUL : Tél : 02 99 23 04 31 - Mél : <u>a.biseul@sde35.fr</u>

Jean Marc FOLIO : Tél : 02 99 23 11 45 - Mél : jm.folio@sde35.fr

Christophe LENORMAND : Tél : 02 99 23 11 48 - Mél : c.lenormand@sde35.fr

# Notes